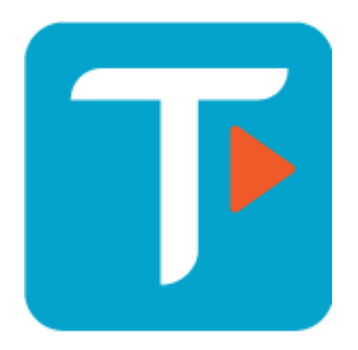

# **Teamoty Scheduling**

# Nouvelle version $\rightarrow$ Mise à jour Février 2025

Premier export Primavera P6

Evolution du pointage groupé

<complex-block>

1/ Premier pas vers Primavera P6®

BETA

Sur le tableau de bord **(1)**, dans la section « **Toutes les tâches** », un export au format .XLSX est disponible dans lequel on retrouve les informations nécessaires pour P6 :

- WBS (le zoning sur Teamoty),
- Toutes les taches du planning (ID unique) avec leur durée et date de début
- Les liens prédécesseurs/successeurs des taches du planning

#### 👉 Pré-requis

Pour utiliser l'exportation vers Primavera P6, suivez ces étapes pour assurer la compatibilité :

1. Depuis les réglages du projet, exportez les zones.

2. Reportez le WBS de Primavera P6 dans le fichier Excel, dans la colonne WBS.

3. Réimportez le fichier complété dans votre projet Scheduling.

L'exportation sera alors compatible avec Primavera P6.

| Pointer 1    |                      |  |  |  |  |  |  |  |  |  |
|--------------|----------------------|--|--|--|--|--|--|--|--|--|
| $\mathbb{G}$ | Q <sub>%</sub> =, ]; |  |  |  |  |  |  |  |  |  |
|              |                      |  |  |  |  |  |  |  |  |  |

| Pointage | Pointage de tâches   |                                    |                        |            |             |            |            |        |            |            |   |  |  |  |
|----------|----------------------|------------------------------------|------------------------|------------|-------------|------------|------------|--------|------------|------------|---|--|--|--|
| Lots     | Lots 13 Sélectionnés |                                    |                        |            |             | Séquences  |            |        |            |            |   |  |  |  |
| Sociétés |                      | SHietkoner -                       |                        |            |             | Du         | jj/mm/aaaa | 8      | au         | jj/mm/aaaa | ₿ |  |  |  |
| Zones    |                      | Selectionner                       |                        |            | •           |            |            |        | Chercher   | 3          |   |  |  |  |
|          | Code                 | Nom de la tâche                    | Date de début          |            | Date de fin |            |            | Statut |            |            |   |  |  |  |
|          | Т3                   | Task 3<br>TERRAIN - BATIMENT C - ( | C-R-0 - LOGE           | 15/03/2024 |             | 15/03/2024 |            | 9      | 6 Terminée | RAF        |   |  |  |  |
| 0        | Т3                   | Task 3<br>TERRAIN - BATIMENT C - ( | C-R-0 - LOGE - PIECE 1 | 15/03/2024 |             | 15/03/2024 |            | 9      | 6 Terminée | RAF        |   |  |  |  |
|          | тз                   | Task 3<br>TERRAIN - BATIMENT C - ( | C-R-0 - LOGE - PIECE 2 | 15/03/2024 |             | 15/03/2024 |            | 9      | 6 Terminée | RAF        |   |  |  |  |
| 0        | TI                   | Task 1<br>TERRAIN - BATIMENT C - ( | C-R-0 - LOGE           | 14/03/2024 |             | 14/03/2024 |            | 9      | 6 Terminée | RAF        |   |  |  |  |
|          | TI                   | Task 1<br>TERRAIN - BATIMENT C - ( | C-R-0 - LOGE - PIECE 1 | 14/03/2024 |             | 14/03/2024 |            | 9      | 6 Terminée | RAF        |   |  |  |  |
|          | 71                   | Task 1<br>TERRAIN - BATIMENT C - ( | C-R-0 - LOGE - PIECE 2 | 14/03/2024 |             | 14/03/2024 |            | 2      | 6 Terminée | RAF        |   |  |  |  |
| 0        | T2                   | Task 2<br>TERRAIN - BATIMENT C - 0 | C-R-0 - LOGE           | 14/03/2024 |             | 14/03/2024 |            | 3      | 6 Terminée | RAF        |   |  |  |  |
|          | T2                   | Task 2<br>TERRAIN - BATIMENT C - 0 | C-R-0 - LOGE - PIECE 1 | 14/03/2024 |             | 14/03/2024 |            | 3      | 6 Terminée | RAF        |   |  |  |  |
| 0        | Т2                   | Task 2<br>TERRAIN - BATIMENT C - 0 | C-R-0 - LOGE - PIECE 2 | 14/03/2024 |             | 14/03/2024 |            |        | 6 Terminée | RAF        |   |  |  |  |
|          |                      |                                    |                        |            |             |            |            |        |            |            |   |  |  |  |
|          |                      |                                    |                        |            |             |            |            |        |            |            |   |  |  |  |

#### 2/ Évolution du pointage groupé

Fermer

L'utilisation du pointage groupé a été repensé et il n'est désormais plus nécessaire de préciser une période.

Vous accédez au pointage groupé depuis le planning (1). Préciser simplement le ou les filtres que vous avez besoin (2) parmi ceux proposés (lots, sociétés, zones ou séquences) pour afficher les tâches concernées. Valider votre sélection avec le bouton **Chercher (3)**.

**Remarque :** 200 tâches max s'affichent, si il y en a davantage, un message s'affichera tout en bas

### 💡 Rappel rappel sur les iFrame

Il faut possible d'intégrer vos propres tableaux de bord Microsoft PowerBI ou vos ressources SharePoint directement dans Teamoty et à destination de tous vos utilisateurs, en fonction de la licence prise !

#### C'est quoi une « iFrame »?

Une iFrame est une fenêtre intégrée dans une page web qui permet d'afficher le contenu d'une autre page web à l'intérieur de celle-ci.

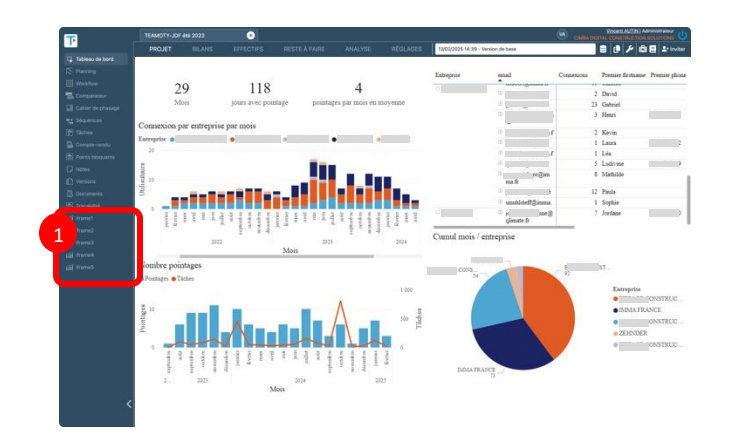

Pour la marche à suivre pour les paramétrer :

- Depuis les réglages du projet,
- Ajouter des URL
- Retrouver les dans PROJET

## 💡 Trucs et astuces : les raccourcis clavier

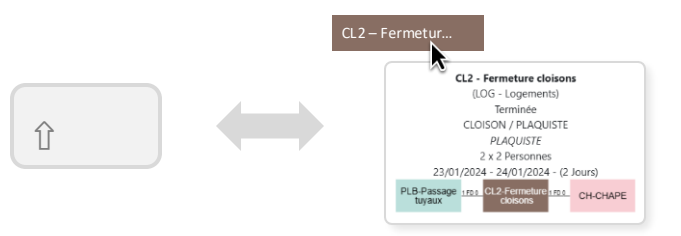

**Majuscule (Shift) :** Lorsque vous utilisez le mode pointage ou édition des tâches, maintenir majuscule (Shift) pour afficher la modale de détail d'une microtâche.

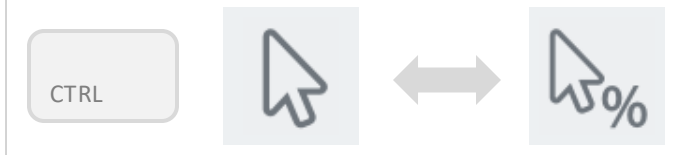

**Control (CTRL) :** Lorsque vous utilisez le mode pointage, maintenir Control (CTRL) pour passer du pointage **total** (à 100%) au portage **partiel**.

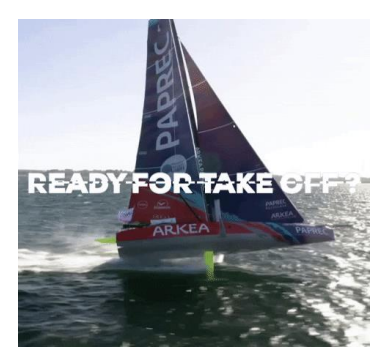

What's up next time?

La nouvelle version de Teamoty Scheduling 2 est bient ôt terminée, des phases de test sont en cours et un programme ßeta sera prochainement proposé.

Vous souhaitez en savoir plus sur la nouvelle version ou participer au programme ßeta ? Contactez-nous.

Nous nous efforçons constamment d'améliorer Teamoty Scheduling, et vos retours sont essentiels. Vos commentaires, suggestions et idées nous aident à perfectionner. Merci !